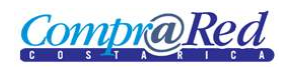

# **<u>Compra Red</u>** Reporte de Ejecución de Garantías

| Reporte de Ejecución de Garantías                  | .2 |
|----------------------------------------------------|----|
| Link a la página de Reporte Ejecución de Garantías | 2  |
| Información de la página                           | .3 |
| Resultado del Reporte Ejecución de Garantía        | .4 |

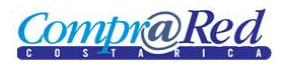

## Reporte de Ejecución de Garantías

#### Link a la página de Reporte Ejecución de Garantías

En la página de Ingreso de Garantías de Participación y de Cumplimiento en el primer paso del asistente se encuentra un link a la página de Ejecución de Garantías.

|                                     |                                                                                                    | Ingreso de garantías de cu<br>Institución: 1.1.1.1.206.000 MINISTERIO DE HACIE<br>Trámite: 2010CD-000079-13802<br>Garantia: 5 %<br>Vigencia: 60 días |                                                                            |                                                                      |                                                                  |                                |
|-------------------------------------|----------------------------------------------------------------------------------------------------|----------------------------------------------------------------------------------------------------|----------------------------------------------------------------------------|----------------------------------------------------------------------|------------------------------------------------------------------|--------------------------------|
| 1<br>Seleccione el<br>adjudicatario | Proceder a seleccionar el adjudicatario al cual se deberá ingresar el monto requerido como los instrumentos de garantia<br>iario<br>Seleccione el adjudicatario |                                                                                                    |                                                                            |                                                                      |                                                                  |                                |
| 2 Registre el monto<br>requerido    | Adjudicatarios                                                                                                    |                                                                                                    |                                                                            |                                                                      |                                                                  | Estado                         |
| 3 Incluya la garantia               | Identificación<br>C 3006101757<br>C 4000042149                                                                                                    | Nombre<br>Fundacion de la Universidad de Costa Rica para la Investigacion (FUNDEVI<br>UNIVERSIDAD DE COSTA RICA                                      | Precio Adjudicado<br>40.700,00 Dólares<br>No tiene adjudicaciones en firme | Garantía Requerida<br>203.500.000.000,000 Dólares<br>Falta Registrar | Garantía Rendida<br>5.000,00 Dólares (0,00 %)<br>Falta Registrar | Garantía<br>)Insuficiente<br>r |
|                                     | Cancelar                                                                                                    |                                                                                                    | Reporte de garantías Rep                                                   | orte de ejecuciones                                                  | s                                                                | iguiente                       |

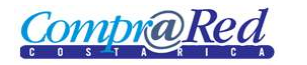

#### Información de la página

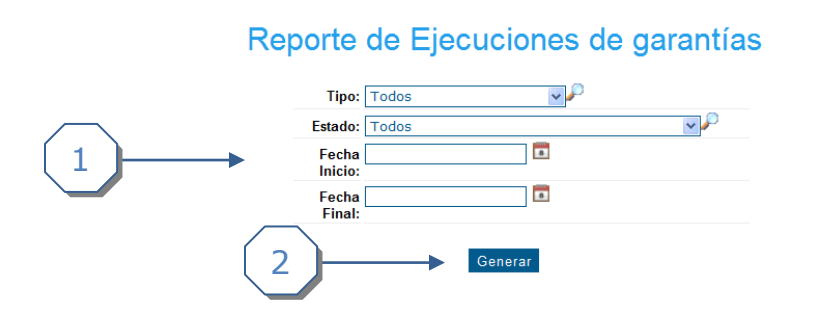

- 1. Se muestra los filtros para general el reporte de las ejecuciones:
  - a. Tipo de Garantía (Participación o Cumplimiento).
  - b. Estado de la ejecución.
  - c. Fecha Inicio.
  - d. Fecha Final.
- 2. Botón para general el reporte.

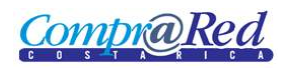

# Reporte de Ejecución de Garantías

### Resultado del Reporte Ejecución de Garantía

| Reporte de Ejecuciones de gara                                                | ntías                          |  |  |  |  |  |
|-------------------------------------------------------------------------------|--------------------------------|--|--|--|--|--|
| Tipo: Garantía de cumplimiento 🔽 🔎                                            |                                |  |  |  |  |  |
| Estado: Todos                                                                 | <b>∽</b>                       |  |  |  |  |  |
| Fecha 🖬                                                                       |                                |  |  |  |  |  |
| Fecha 🖬                                                                       |                                |  |  |  |  |  |
| Generar                                                                       |                                |  |  |  |  |  |
| I of 1 I Select a format V Export                                             | t 🔹                            |  |  |  |  |  |
| Reporte de ejecución garantías                                                |                                |  |  |  |  |  |
| MINISTERIO DE HACIENDA                                                        |                                |  |  |  |  |  |
|                                                                               |                                |  |  |  |  |  |
| Emisor Instrumento Num. Monto Ejecutado Fec. Ejecución Nur<br>Doc. Re:<br>Eje | n. Estado Detalles<br>5.<br>9. |  |  |  |  |  |

BCR BONOG - Depósito de bono de garantía 1500.00 3000.00 Dólares Dólares Fin del Reporte Decisión de dafdsfsdf ejecución

**Nota:** El reporte se puede exportar a Excel o Pdf.

1212